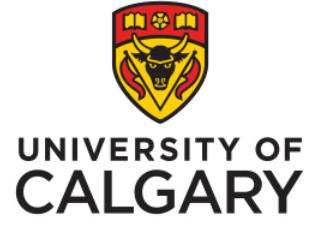

Office of Institutional Analysis, University of Calgary Administrators and USRIs How to see results

Phil Johnston, Special Projects Administrator August, 2020

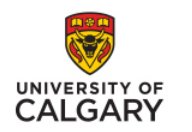

## How to see results

## Step 1

 Go to <u>www.ucalgary.ca/usri</u> and scroll to the bottom of the page. Click on the "Go to Results" link in the left column. How to Access Results

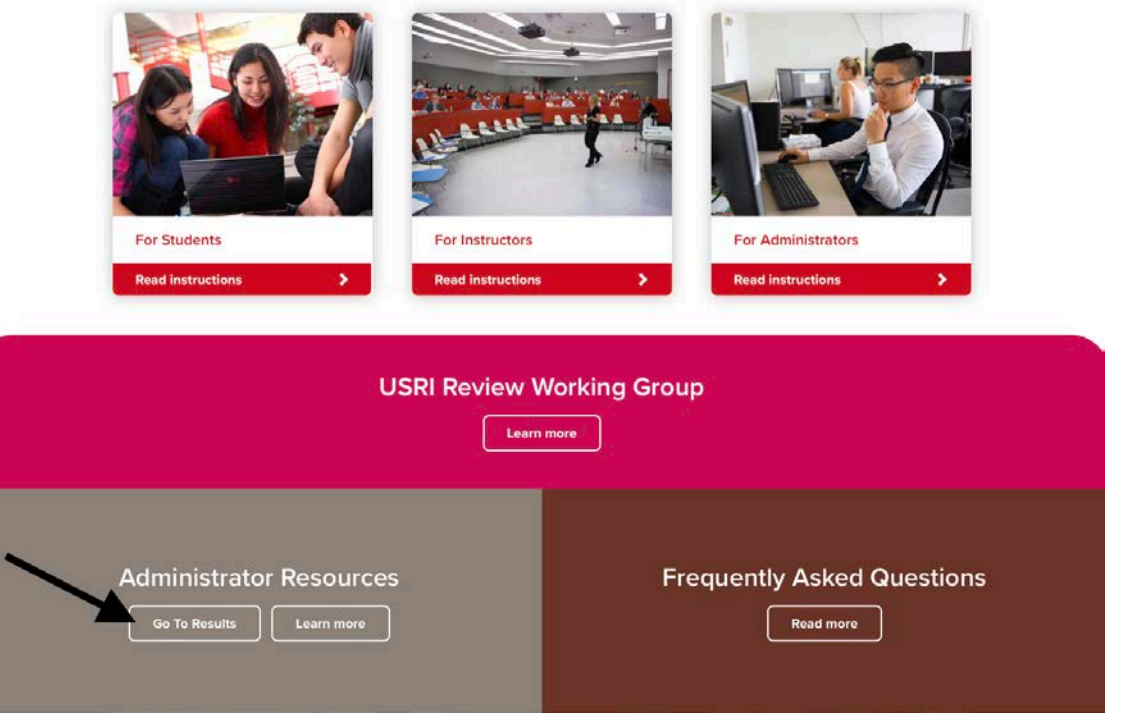

www.ucalgary.ca/usri

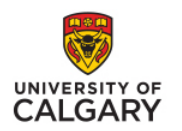

## Step 2

 Login with 2 factor authentication (RSA token).

| Central Authentication |               |
|------------------------|---------------|
| Service                | UNIVERSITY OF |
| johnstjp               |               |
|                        |               |
|                        | Sign In       |
|                        |               |

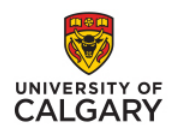

## Step 3

 Determine if you are searching by Instructor or by

Term.

Then select "Next"

| Please choose basic Selection Criteria |
|----------------------------------------|
|                                        |
|                                        |
|                                        |
| Cancel Ne                              |
|                                        |

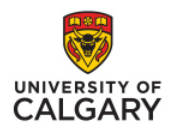

# Step 4a (If by Instructor)

- Select "Contains any of these keywords" option.
- Type Last Name and click Search

is is the new Universal Student Ratings of Instruction (USRI) Reporting System that will serve as the repository for all official USRI historical USRI data from 1999 to present is readily available in a single repository. In order to achieve this, the data, processes, *i* d to be rationalized into one. Given the extensive conversion, in certain circumstances, results may differ slightly from reports pub is new system represents a collaborative effort between the Office of Institutional Analysis (OIA) and Enterprise Reporting. Please iRI team at <u>usri@ucalgary.ca</u>.

| Type one or more keywords se                                                                                | eparated by spaces.                                                  |                      |             |  |
|----------------------------------------------------------------------------------------------------|----------------------------------------------------------------------|----------------------|-------------|--|
| Johnston                                                                                                    | Search                                                               |                      |             |  |
| Octions Starts with any of the<br>Starts with the first k<br>Contains any of these<br>Contains all of these | ese keywords<br>æyword and costai an of th<br>e keywords<br>keywords | e remaining keywords |             |  |
| Case insensitive                                                                                            |                                                                      |                      |             |  |
| Results:                                                                                                    | c                                                                    | hoice:               |             |  |
|                                                                                                    | * Insert 🌩                                                           |                      |             |  |
|                                                                                                    | ♠ Remove                                                             |                      |             |  |
|                                                                                                    |                                                                      |                      |             |  |
| Select all D                                                                                                | <u>reselect all</u>                                                  | Select all D         | eselect all |  |
| te: Please type instructor's                                                                                | ID or full or part of name in                                        | search area.         |             |  |

www.ucalgary.ca/usri

CALGARY

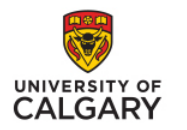

## Step 4b (If by Instructor)

- Select Instructor (note Instructor UCIDs have been deleted from this example).
- Click "Insert" and then "Finish"

### is is the new Universal Student Ratings of Instruction (USRI) Reporting System that will serve as the repository for all official USRI course evaluation results. T dily available in a single repository. In order to achieve this, the data, processes, and associate reporting 'rules' spanning several systems had to be rationalize alts may differ slightly from reports published by prior systems.

is new system represents a collaborative effort between the Office of Institutional Analysis (OIA) and Enterprise Reporting. Please direct all questions about ac

|                                                                                                    | Search Instructors                                                                                                    |                                       |                      |
|----------------------------------------------------------------------------------------------------|----------------------------------------------------------------------------------------------------|---------------------------------------|----------------------|
| Please change search 'Options' to 'C                                                                                        | ontains any of these keyword                                                                                                    | s'                                    |                      |
| Keywords:<br>Type one or more keywords:                                                                                     | eparated by spaces.                                                                                                    |                                       |                      |
| Johnston                                                                                                    | Search                                                                                                    |                                       |                      |
| Octions * Starts with any of the Starts with the first Contains any of thes Contains all of these Case insensitive Results: | ese keywords<br>keyword and contains at of the re-<br>se keywords<br>keywords<br>• keywords<br>• keywords<br>• keywords<br>• keywords<br>• keywords | emaining keywords<br>kee:<br>Johnston |                      |
| Select all                                                                                                    | Deselect all                                                                                                    | Select all Deselect all               |                      |
| Note: Please type instructor's ID or full o                                                                                 | r part of name in search area.                                                                                                    |                                       |                      |
|                                                                                                    |                                                                                                    |                                       | Cancel < Back Finish |

www.ucalgary.ca/usri

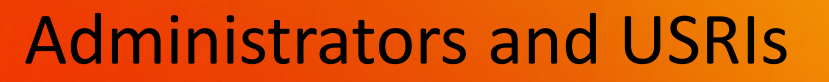

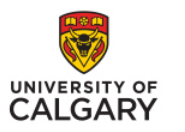

## Step 4a (If by Term)

- Select Term in drop down option.
  - Note: Your screen may appear slightly different (i.e. you won't have an option to see Not Releasable Reports)
- Click Next

## CALGARY

his is the new Universal Student Ratings of Instruction (USRI) Reporting System that will serve as the n valuation results. This marks the first time that all historical USRI data from 1999 to present is readily a pachieve this, the data, processes, and associate reporting 'rules' spanning several systems had to be r stensive conversion, in certain circumstances, results may differ slightly from reports published by prior his new system represents a collaborative effort between the Office of Institutional Analysis (OIA) and I uestions about accessing USRI reports to the USRI team at <u>usri@ucalgary.ca</u>.

|                                        |   |   | - 1 |
|----------------------------------------|---|---|-----|
| —————————————————————————————————————— |   |   |     |
| ·                                      | _ |   |     |
| Select Releasable Type-                | ] |   |     |
| Not Releasable<br>Releasable           |   |   |     |
|                                        |   | 6 |     |
|                                        |   |   |     |

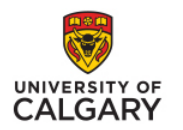

Step 4b (If by Term)

- Use the filters to confirm you search parameters.
- Then scroll down and click "Finish"

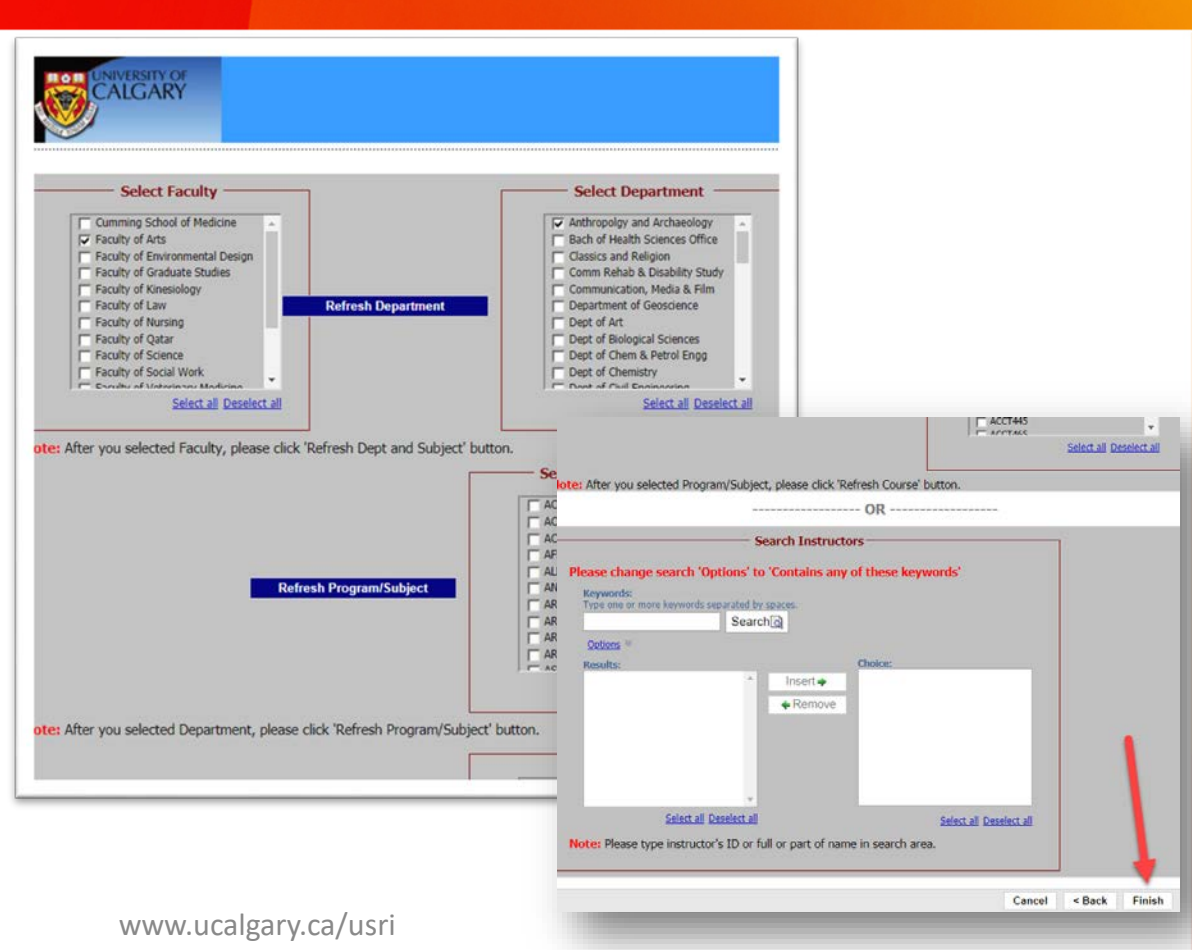

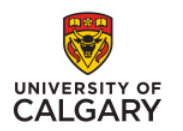

## Step 5

 Click on the "Section Rating" link of the course term / section you wish to see.

#### UNIVERSAL STUDENT RATINGS OF INSTRUCTION (REPORTING

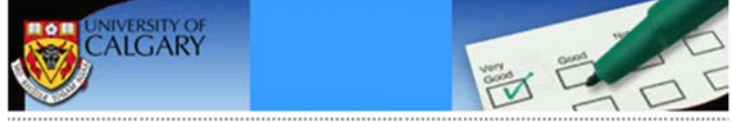

Help Information: Internet Explorer is the recommended browser for the USRI Reporting System. If you are using Internet Explorer and you are experiencing problems with accessing t 'Section Rating' report or the 'printer friendly' version then please follow these instructions to a the USRI link to your computer's browser. If you are experiencing troubles with Safari on the M try downloading Firefox. If you still have problems call the help desk at '(403)220-5555' or e-m them at itsupport@ucalgary.ca.

Available Ratings For Course: ANTH201 Intro Primatol & Human EvolutionIntroducti Biological AnthropologyIntroduction To Human Evolution

Note: Ratings for a particular section are published after the course term, on pre-set dates as determined by the university. Section ratings may be exempted from publication due to low enrolment, low response rate, or other extenuating circumstances. Please see http://www.ucalgary.ca/usri/ for more information.

| Term           | Report<br>Section | Course<br>Topic<br>ID | Course<br>Topic<br>Desc | Class Desc                                    | Section<br>Rating | Instructor<br>Name | Multi<br>Instructor<br>Ind | Instructo<br>Rating  |  |
|----------------|-------------------|-----------------------|-------------------------|-----------------------------------------------|-------------------|--------------------|----------------------------|----------------------|--|
| Winter<br>2018 | LEC 01            | 0                     |                         | Introduction<br>to Biological<br>Anthropology | Section<br>Rating | S. Cote            | N                          | Instructor<br>Rating |  |
| Winter<br>2018 | LEC 02            | 0                     |                         | Introduction<br>to Biological<br>Anthropology | Section<br>Rating | S. Holmes          | N                          | Instructor<br>Rating |  |
| Fall<br>2017   | LEC 01            | 0                     |                         | Introduction<br>to Biological<br>Anthropology | Section<br>Rating | M. Pavelka         | N                          | Instructor<br>Rating |  |
| Fall<br>2017   | LEC 02            | 0                     |                         | Introduction<br>to Biological<br>Anthropology | Section<br>Rating | H. Notman          | N                          | Instructor<br>Rating |  |
| Sorino         | LEC 01            | 0                     |                         | Intro Primatol                                | SPLOOD            | S. Holmes          | N                          | Instructor           |  |

www.ucalgary.ca/usri

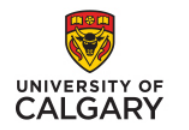

 The USRI report will appear with the data and mode for each of the 11 questions

|                                                                                                    |                                                     |                        | Overa           | all Section     | Rati    | ng                       |                     |                            |                            |             |
|----------------------------------------------------------------------------------------------------|-----------------------------------------------------|------------------------|-----------------|-----------------|---------|--------------------------|---------------------|----------------------------|----------------------------|-------------|
| Course Number and Name                                                                                                    |                                                     |                        |                 |                 |         |                          |                     |                            | Term                       | and Ye      |
| Survey Instructor:                                                                                                    |                                                     |                        |                 |                 |         |                          |                     |                            |                            |             |
|                                                                                                    |                                                     |                        |                 |                 |         |                          |                     | 1.01020                    | 071272                     |             |
| Number of times the instructor has taught this course<br>(but 10 years polyding the current term):                                                                                                    |                                                     | 8 US                   | SRI enrolment:  | 194 Valid ins   |         | instruments received: 78 |                     | Response rate:             |                            | 40.21 %     |
| Rating Item                                                                                                    | Mode                                                | Strongly Disagree (=1) | ) Disagree (=2) | Somewhat Disage | ne (=3) | Neither (=4)             | Somewhat Agree (=5) | Agree (=5)                 | Strongly Agree (=7)        | N/A<br>(=8) |
| 2. Enough detail is course outline                                                                                                    | 2                                                   |                        |                 |                 |         |                          |                     | 22                         | 54                         |             |
| 3. Course consistent with outline                                                                                                    | 2                                                   |                        |                 |                 |         |                          |                     | 19                         | 54                         |             |
| 6. Context well organized                                                                                                    | 2                                                   |                        | 4               |                 | 1       |                          |                     | 25                         | 41                         |             |
| 5. Student questions responded to                                                                                                    | 2                                                   |                        |                 |                 |         | - K                      | 2                   | 40                         | 43                         |             |
|                                                                                                    |                                                     |                        |                 |                 |         |                          |                     |                            | 58                         |             |
| 6. Communicated with enthesiases                                                                                                    | 7                                                   |                        | 1               |                 | 1       | 2                        | 3                   |                            |                            |             |
| 6. Communicated with enthesiases<br>7. Opportunities for assistance                                                                                                    | 7                                                   |                        | 1               |                 | 1       | 3                        | 2                   | 15                         | 59                         |             |
| 6. Communicated with exthesiase<br>7. Opportunities for assistance<br>8. Students treated respectfully                                                                                                    | 2                                                   |                        |                 |                 |         | 3                        | 2                   | 15                         | 59                         |             |
| 6. Communicated with orthanians<br>7. Opportunities for assistance<br>8. Students treated respectfully<br>9. Evaluation methods fair                                                                                   | 7<br>7<br>7<br>7                                    |                        | 1               |                 | 1       | 2                        | 3                   | 15<br>15<br>16             | 59<br>68<br>53             |             |
| 6. Communicated with extinasion<br>7. Opportunities for assistance<br>8. Students treated respectfully<br>9. Evaluation methods fair<br>10. Work graded in reasonable time                                             | 7<br>7<br>7<br>7<br>7<br>7                          |                        | 1               |                 | 1       | 2                        | 3                   | 15<br>16<br>21             | 59<br>64<br>53<br>49       |             |
| 6. Communicated with estimation     7. Opportunities for assistance     8. Students treated respectfully     5. Evaluation settlode fair     10. Work graded in reasonable time     11. 1 learned a lot is this course | 7<br>7<br>7<br>7<br>7<br>7<br>7<br>7<br>7<br>7<br>7 |                        | 1<br>1<br>2     |                 | 3       | 2                        | 3                   | 15<br>15<br>16<br>21<br>19 | 59<br>64<br>53<br>49<br>45 |             |

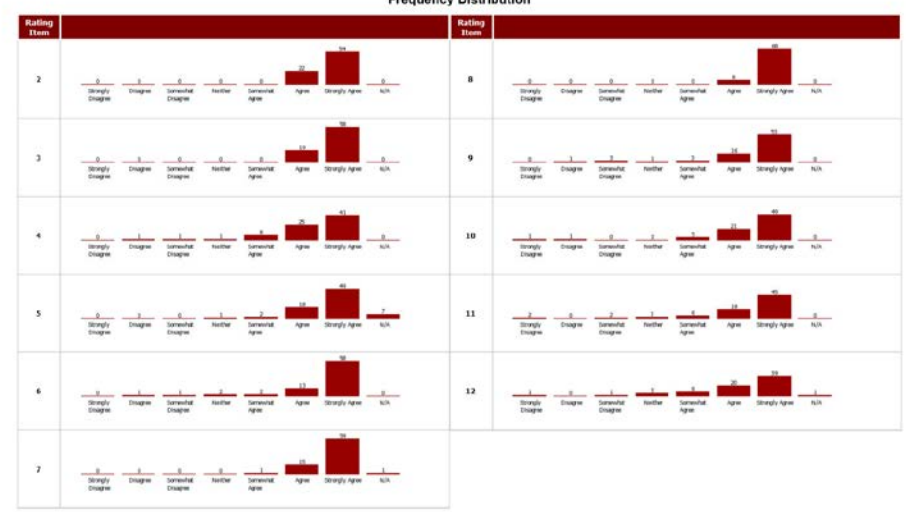

**Frequency Distribution** 

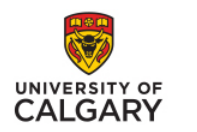

## What else is important about student evaluations?

- In order for USRI results to be releasable other than to the instructor, two conditions must both be met:
  - There must be at least 8 students responding
  - The number of responses must be at least 20% of enrolled students

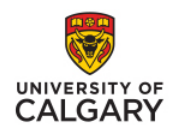

## **Support and for other questions**

- Email <u>usri@ucalgary.ca</u>
- Website <u>www.ucalgary.ca/usri</u>
- Phone 403-220-4018